Printing Services offers a web-to-print solution with WebCRD. This secure, browser-based printing package allows you to submit your print order to Printing Services right from your software program of choice, like Microsoft Word by "printing" the file straight to the print shop.

- 1. In the software program you are using to create the file that you want to submit to be printed, click on the File/Print option.
- 2. Select the *Printing Services* printer in the dropdown.
- 3. Click the Print button. The file will be processed through the driver and then a new Web page will open in your default browser. You may need to wait a moment while the file is processed.

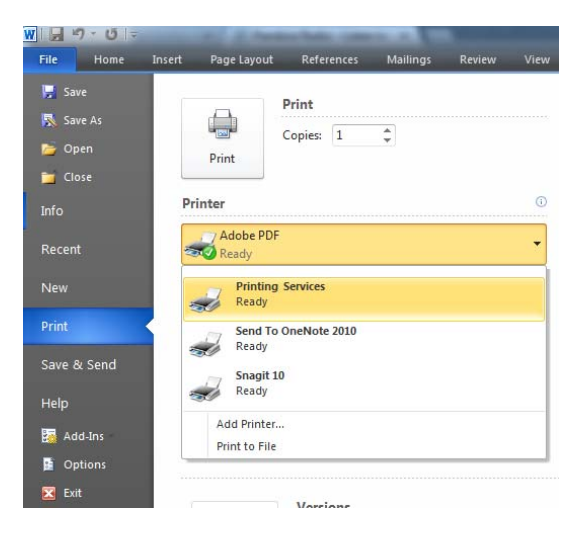

4. When the new browser window opens, you will see the Printing Services home page. You will need to log in to the system to submit your file to be be printed.

| LOYOLA<br>UNIVERSITY Printing and Mail Services<br>MARYLAND                                                                                                    |                                                                                                    |                                                                                        |
|----------------------------------------------------------------------------------------------------|----------------------------------------------------------------------------------------------------|----------------------------------------------------------------------------------------|
| Printing Services Welcome to Loyda Printing Services. This site will enable you to send pict jobs directly to Loyda Printing Services where they will be picted, bound and returned to your department. Are you new to our Online Printing Services? Upda operates a May functional print production center capable of providing you and low cost. For questions please cal 410-817-1132. Get the Oack Start Guide Get our SurePDF Driver for accurate printing, every time! will have the SurePDF driver advantically downloaded to your PC. Mar- teres. (or dryval the to send to a pib from home), please download the SurePDF driver here. | Hours<br>Mon Fin 8 00 am - 5 00 pm<br><b>Contact Info</b><br>For quations, please call 410-<br>617.1120 ar 419.617.1130<br>Email:<br>contingamoces/glogoda.adu | Login<br>Use you for dealers and cases out<br>to Sharard Account<br>User 0<br>Pass out |

- 5. To log into WebCRD, use your default Loyola username and password. Make sure that the Domain is set to *Standard Account*.
- *6*. You will be brought to the Cart page where you will need to fill out the various options in order to submit your file to be printed.

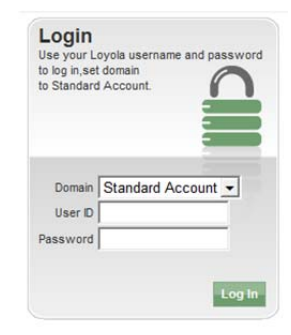

7. Rename the Order name at the top of the page to something that will be easier for you to keep track of.

| 1000/ | Ca | rt |
|-------|----|----|
|       | Ca | ιı |

| Select printing | options, quantity per recipient and billin |
|-----------------|--------------------------------------------|
| Order name      | Order 79                                   |

8.Select your Printing Options by either clicking on one of the predefined Presets, or going through the Options and manually selecting your options. Clicking on the Printed Proof button will bring up a proof of what your file will look like, complete with paper size and color.

| Printing Options | Pages 7                     |             |            |                    |               |              |                  |                  |          | Continue Shoppin            |
|------------------|-----------------------------|-------------|------------|--------------------|---------------|--------------|------------------|------------------|----------|-----------------------------|
| Ordered from de  | fault folder                |             |            |                    |               |              |                  |                  |          |                             |
| Prosets          | B&W<br>1-sided              | Bð<br>2-sid | W<br>led   | 1-sided<br>Stapled | 2-si<br>& Sta | ided<br>pled | Color<br>1-sided | Color<br>2-sided | <b>-</b> | Color<br>1-sided<br>Stapled |
| (                | Color<br>2-sided<br>Stapled |             |            |                    |               |              |                  |                  |          |                             |
| Options V        | Summary                     | Print       | Binding    | Folding            | Covers        | Other        | Insertions       | Exceptions       |          |                             |
|                  | Print: Pag                  | ges: 7, BA  | N, Duplex, | 20# White 8.       | 5x11          |              |                  |                  |          |                             |
| Other Notes V    |                             |             |            |                    |               |              |                  |                  |          |                             |
|                  |                             |             |            |                    |               |              |                  |                  |          |                             |
| Proof Options    | Original PDF                | Printed P   | roof       | Provide a s        | ample of th   | ne docum     | ent before pr    | ocessing my o    | rder.    |                             |

9. Select your requested shipping date by clicking on the calendar icon next to the date. Enter in the quantity of copies you want printed. Enter in any special instructions for delivery that you might have in the *Delivery Information* section.

| Delivery Information |            |        |              |                       |                | Add another Shipping Address | My Default From My Contacts New |
|----------------------|------------|--------|--------------|-----------------------|----------------|------------------------------|---------------------------------|
| Ree                  | uested Shi | p Date | 04/15/2013 📖 | Note: Only dates when | the print cent | er is open may be selected.  |                                 |
| v                    | My Name    | Qty    | 1            | Requested Ship Date   | 04/15/2013     |                              |                                 |
|                      |            |        |              | Method                | Deliver 🔻      | Location My Location         | Special Instructions            |
|                      |            |        |              | Est. Delivery Date    | 04/15/2013     |                              |                                 |

10. Enter or choose the appropriate GL number in the *Billing Information* section. You will need to follow the correct format of 11\_1111111\_111111.

| Billing Information                        |                     | Chan         | ge to My Default | From My Contacts New |
|--------------------------------------------|---------------------|--------------|------------------|----------------------|
| Estimate \$0.26 Approve<br>Bill to My Name |                     |              |                  | Special Instructions |
| General Ledger #                           | 12_12345679_1234567 |              |                  |                      |
| Example Code                               | 11_11111111_111111  |              |                  |                      |
|                                            |                     | Cancel Order | Place C          | )rder                |

- 11. Click the *Place Order* Button at the bottom.
- 12. You will be brought to a confirmation screen that will have the details of your order. You can print this page for your records.

Order Submitted Your order 79 has been submitted for processing. Please print this receipt for your records.